# INSTALACION PANTALLA OLED DE 0.96 O 1.3", A NUESTRO NODO SVXLINK

|      |                         |      |         |            |       |                         |       | OLED SSD1306 I2C |
|------|-------------------------|------|---------|------------|-------|-------------------------|-------|------------------|
|      | Raspberr                | y Pi | Mod     | el B+      | + (J8 | Header)                 |       |                  |
| PIO# | NAME                    |      |         | -          | 7     | NAME                    | GPIO# |                  |
| -    | 3.3 VDC<br>Power        | 1    |         | 0          | N     | 5.0 VDC<br>Power        |       |                  |
| 8    | GPIO 8<br>SDA1 (I2C)    | ю    | 0       | Û          | -     | 5.0 VDC                 |       |                  |
| 9    | GPIO 9<br>SCL1 (I2C)    | s    | 0       | 0          | 6     | Ground                  |       |                  |
| 7    | GPIO 7                  | 2    | 0       | 0          | 00    | GPIO 15                 | 15    |                  |
| -    | Ground                  | თ    | 0       | 0          | 10    | GPIO 16<br>RxD (UART)   | 16    |                  |
| 0    | GPIO 0                  | я    | 0       | $\bigcirc$ | 12    | GPIO 1<br>PCM_CLK/PWM0  | 1     |                  |
| 2    | GPIO 2                  | 13   | 0       | $\bigcirc$ | 14    | Ground                  |       |                  |
| 3    | GPIO 3                  | 15   | 0       | 0          | 16    | GPIO 4                  | 4     |                  |
|      | 3.3 VDC<br>Power        | 17   | 0       | 0          | 18    | GPIO 5                  | 5     |                  |
| 12   | GPIO 12<br>MOSI (SPI)   | 19   | $\odot$ | 0          | 20    | Ground                  |       |                  |
| 13   | GPIO 13<br>MISO (SPI)   | 21   | $\odot$ | 0          | 22    | GPIO 6                  | 6     |                  |
| 14   | GPIO 14<br>SCLK (SPI)   | 33   | $\odot$ | $\bigcirc$ | 24    | GPIO 10<br>CE0 (SPI)    | 10    | SSD1306, I2C     |
|      | Ground                  | 25   | 0       | $\bigcirc$ | 26    | GPIO 11<br>CE1 (SPI)    | 11    | RaspberryPi      |
| 30   | SDA0<br>(I2C ID EEPROM) | 27   | $\odot$ | $\bigcirc$ | 28    | SCL0<br>(I2C ID EEPROM) | 31    |                  |
| 21   | GPIO 21<br>GPCLK1       | 59   | 0       | 0          | 30    | Ground                  |       | +3.3V Pin 1      |
| 22   | GPIO 22<br>GPCLK2       | 31   | 0       | $\bigcirc$ | 32    | GPIO 26<br>PWM0         | 26    |                  |
| 23   | GPIO 23<br>PWM1         | ŝ    | 0       | 0          | 34    | Ground                  |       |                  |
| 24   | GPIO 24<br>PCM_FS/PWM1  | 35   | 0       | 0          | 36    | GPIO 27                 | 27    | SCI Pin 5        |
| 25   | GPIO 25                 | 37   | 0       | 0          | 38    | GPIO 28<br>PCM_DIN      | 28    | JCL THIJ         |
|      | Ground                  | 39   | 0       | 0          | 40    | GPIO 29<br>PCM_DOUT     | 29    | GND Pin 9        |
|      |                         |      |         |            |       |                         |       |                  |

|             | Alternate<br>Function |          |    |               | Alternate<br>Function |
|-------------|-----------------------|----------|----|---------------|-----------------------|
|             |                       | 3.3V PWR | 1  | 2 5V PWR      |                       |
|             | I2C1 SDA              | GPIO 2   | 3  | 4 5V PWR      |                       |
|             | I2C1 SCL              | GPIO 3   | 5  | 6 GND         |                       |
|             |                       | GPIO 4   | 7  | 8 UARTO TX    |                       |
|             |                       | GND      | 9  | 10 UARTO RX   |                       |
|             |                       | GPIO 17  | 11 | 12 GPIO 18    |                       |
|             |                       | GPIO 27  | 13 | 14 GND        |                       |
|             |                       | GPIO 22  | 15 | 16 GPIO 23    |                       |
|             |                       | 3.3V PWR | 17 | 18 GPIO 24    |                       |
|             | SPI0 MOSI             | GPIO 10  | 19 | 20 GND        |                       |
|             | SPI0 MISO             | GPIO 9   | 21 | 22 GPIO 25    |                       |
|             | SPI0 SCLK             | GPIO 11  | 23 | 24 GPIO 8     | SPI0 CS0              |
|             |                       | GND      | 25 | <br>26 GPIO 7 | SPI0 CS1              |
|             |                       | Reserved | 27 | 28 Reserved   |                       |
|             |                       | GPIO 5   | 29 | 30 GND        |                       |
|             |                       | GPIO 6   | 31 | 32 GPIO 12    |                       |
| 14393 14393 |                       | GPIO 13  | 33 | 34 GND        |                       |
|             | SPIT MISO             | GPIO 19  | 35 | 36 GPIO 16    | SPI1 CS0              |
|             |                       | GPIO 26  | 37 | 38 GP10 20    | SPI1 MOSI             |

### **INSTALACION DE PREREQUISITOS:**

Debemos de entrar por terminal como root, o si entramos como pi debemos de hacer lo siguiente:

sudo su

Raspi-config

| Raspberry Pi Soft                               | ware Configuration Tool (ras                                   | pi-config)           |  |  |  |  |  |  |  |  |  |
|-------------------------------------------------|----------------------------------------------------------------|----------------------|--|--|--|--|--|--|--|--|--|
| l System Options                                | Configure system settings                                      |                      |  |  |  |  |  |  |  |  |  |
| 2 Display Options<br>3 Interface Options        | Configure display settings<br>Configure connections to pe      | ripherals            |  |  |  |  |  |  |  |  |  |
| 4 Performance Options<br>5 Localisation Options | Configure performance setti<br>Configure language and regi     | ngs<br>onal settings |  |  |  |  |  |  |  |  |  |
| 6 Advanced Options                              | Configure advanced settings                                    | ant warrier          |  |  |  |  |  |  |  |  |  |
| 9 About raspi-config                            | 9 About raspi-config Information about this configuration tool |                      |  |  |  |  |  |  |  |  |  |
|                                                 |                                                                |                      |  |  |  |  |  |  |  |  |  |
|                                                 |                                                                |                      |  |  |  |  |  |  |  |  |  |
| -Calasta                                        |                                                                | in inte              |  |  |  |  |  |  |  |  |  |
| <setect></setect>                               | <r< th=""><td>INISH&gt;</td><td></td></r<>                     | INISH>               |  |  |  |  |  |  |  |  |  |
| Elegimos la opcion 3 "Interface Or              | otions"                                                        |                      |  |  |  |  |  |  |  |  |  |
| - · ·                                           |                                                                |                      |  |  |  |  |  |  |  |  |  |
| Raspberry Pi S                                  | oftware Configuration Tool (                                   | raspi-config)        |  |  |  |  |  |  |  |  |  |
| Pl Camera Enable                                | /disable connection to the R                                   | aspberry Pi Camera   |  |  |  |  |  |  |  |  |  |
| P2 SSH Enable                                   | /disable remote command line                                   | access using SSH     |  |  |  |  |  |  |  |  |  |
| P4 SPI Enable                                   | /disable automatic loading o                                   | f SPI kernel module  |  |  |  |  |  |  |  |  |  |
| P5 I2C Enable                                   | /disable automatic loading o                                   | f I2C kernel module  |  |  |  |  |  |  |  |  |  |
| P6 Serial Port Enable<br>P7 1-Wire Enable       | /disable shell messages on t<br>/disable one-wire interface    | he serial connection |  |  |  |  |  |  |  |  |  |
| P8 Remote GPIO Enable                           | /disable remote access to GP                                   | IO pins              |  |  |  |  |  |  |  |  |  |
|                                                 |                                                                |                      |  |  |  |  |  |  |  |  |  |
|                                                 |                                                                |                      |  |  |  |  |  |  |  |  |  |
|                                                 |                                                                |                      |  |  |  |  |  |  |  |  |  |
| <select></select>                               |                                                                | <back></back>        |  |  |  |  |  |  |  |  |  |
|                                                 |                                                                |                      |  |  |  |  |  |  |  |  |  |

# Elegimos la opción P5 I2C y activamos

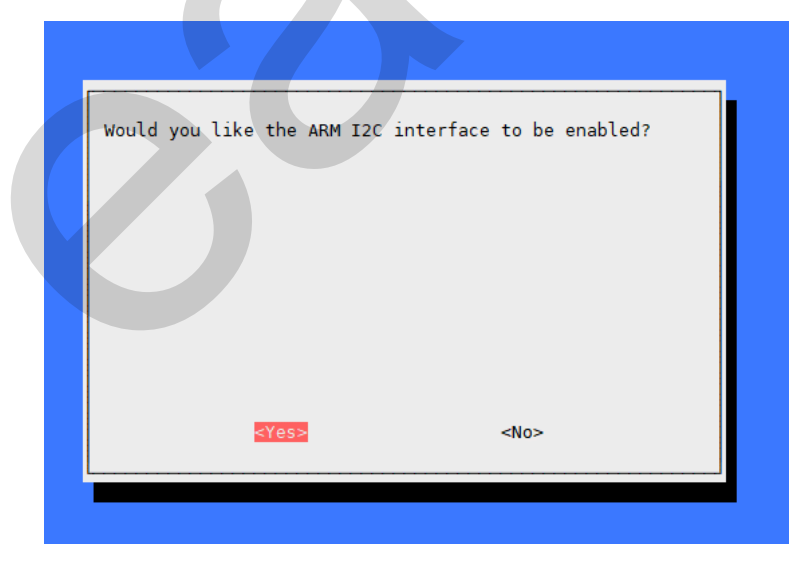

#### Confirmamos con Yes, una vez hecho esto nos sale esta pantalla

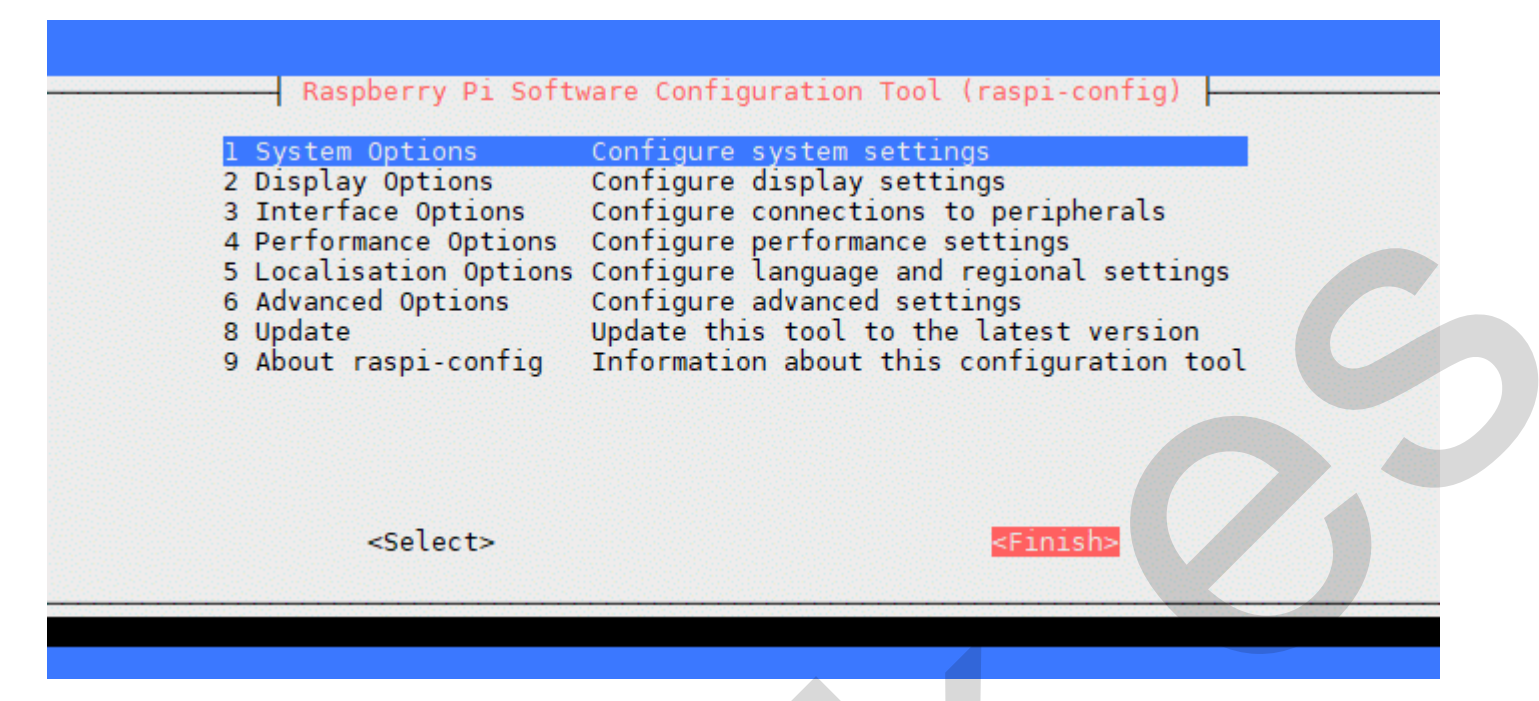

Y debemos de irnos a Finish y confirmar, y ya nos saldrá la terminal, se recomienda tras esto hacer un reboot de la raspberry pi.

sudo reboot

Una vez que volvemos a entrar en la terminal como root e instalamos los requisitos;

sudo apt-get update

sudo apt-get upgrade

sudo apt-get install build-essential git-core libi2c-dev i2c-tools lm-sensors

Para confirmar que está bien conectada nuestra oled a los GPIO de la Raspberry PI, ejecutamos esta instrucción;

i2cdetect -y 1

Y nos devolverá algo así, lo cual nos indica que esta correctamente conectada.

| pi@raspberrypi:~ \$ |   |   |   |   |   |   | i2cdetect -y 1 |   |   |   |   |   |    |   |   |   |
|---------------------|---|---|---|---|---|---|----------------|---|---|---|---|---|----|---|---|---|
|                     | 0 | 1 | 2 | 3 | 4 | 5 | 6              | 7 | 8 | 9 | a | b | C  | d | e | f |
| 00:                 |   |   |   |   |   |   |                |   |   |   |   |   |    |   |   |   |
| 10:                 |   |   |   |   |   |   |                |   |   |   |   |   |    |   |   |   |
| 20:                 |   |   |   |   |   |   |                |   |   |   |   |   |    |   |   |   |
| 30:                 |   |   |   |   |   |   |                |   |   |   |   |   | 3c |   |   |   |
| 40:                 |   |   |   |   |   |   |                |   |   |   |   |   |    |   |   |   |
| 50:                 |   |   |   |   |   |   |                |   |   |   |   |   |    |   |   |   |
| 60:                 |   |   |   |   |   |   |                |   |   |   |   |   |    |   |   |   |
| 70:                 |   |   |   |   |   |   |                |   |   |   |   |   |    |   |   |   |

Podemos observar la dirección del I2C de nuestra pantalla, en este caso 3C.

Luego podremos modificar ese dato, si fuese necesario, en el script python oled2svx.py.

Seguimos instalando requisitos en la terminal, en este caso librerías Adafruit para las Oled 0,96 y también LUMA para los Modelos Oled 1.3" Chipset SSD1306 y SH1106:

```
sudo apt-get -y install python3-smbus python3-pip python3-dev python3-pil python3-
rpi.gpio
sudo pip3 install --upgrade setuptools
sudo pip3 install adafruit-circuitpython-ssd1306
sudo pip3 install adafruit-circuitpython-displayio-ssd1306
sudo pip3 install --upgrade adafruit-python-shell
sudo pip3 install adafruit_extended_bus
sudo python3 -m pip uninstall Pillow
sudo python3 -m pip install Pillow
python3 -m pip install -U --user pip gpiod
< - - - APARTIR DE AQUI SON LIBRERIAS NUEVAS LUMA PARA SH1106 Y OTRAS - - - - >
sudo apt-get update
sudo apt-get install python3 python3-pip python3-pil libjpeg-dev zliblg-dev
libfreetype6-dev liblcms2-dev libopenjp2-7 libtiff5 -y
```

```
sudo -H pip3 install luma.oled
```

Una vez que tenemos esto instalado, vamos a instalar la herramienta que hace posible que muestre la info nuestra Pantalla Oled.

En la terminal, en la ruta /opt, hacemos esto;

sudo git clone <u>https://github.com/ea5gvk/oled-sh1106.git</u>

cd oled-sh1106

cd opt

sudo cp -r oled /opt/

cd ..

cd /opt/oled-sh1106/lib/systemd/system

sudo cp oled2svx.service /lib/systemd/system/

sudo chmod 755 /lib/systemd/system/oled2svx.service

sudo ln -s /lib/systemd/system/oled2svx.service /etc/systemd/system/oled2svx.service

sudo systemctl daemon-reload

sudo systemctl enable oled2svx.service

sudo systemctl start oled2svx.service

Una vez hecho esto, ya tenemos instalado la utilidad de la Oled y software que hace funcionar con nuestro Svxlink, y tenemos creado el servicio y activado.

Y si esta todo realizado correctamente, nos mostrará esta info en la pantalla o similar.

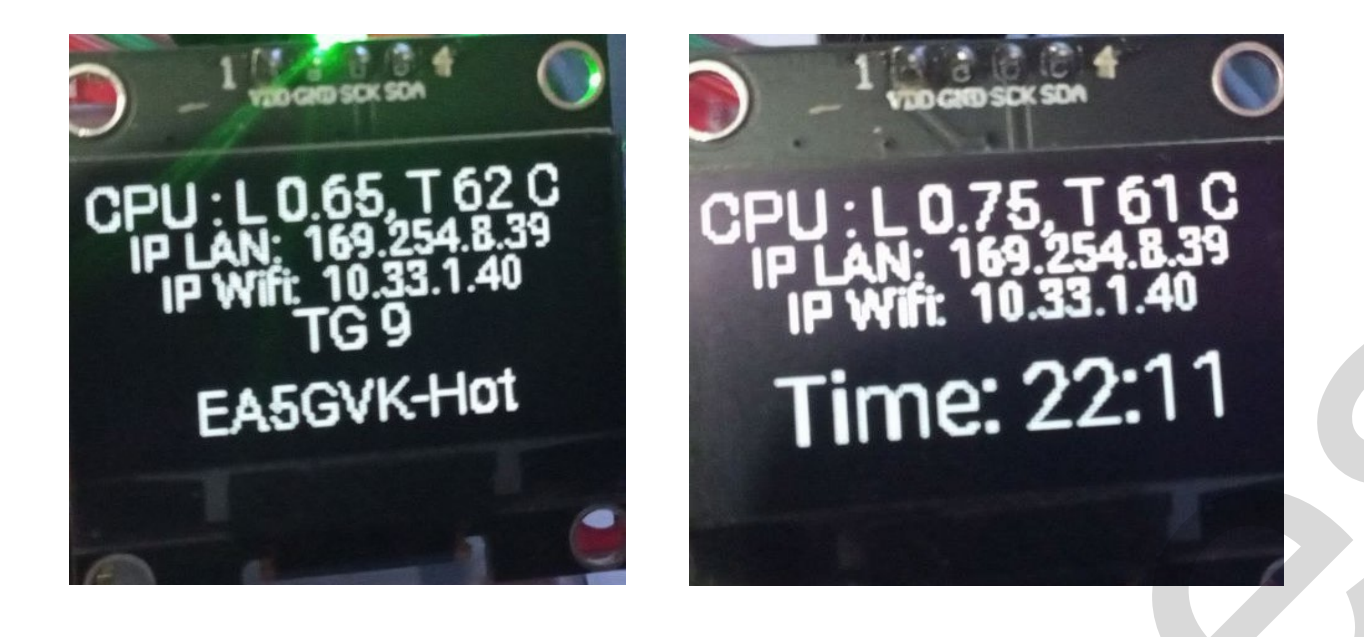

En el caso de que estemos con una Orange Pi Zero, los pasos serán todos iguales, aunque habrá que reemplazar el archivo oled2svx.py que se encuentra en vuestra carpeta /opt/oled/, por los que se encuentra en /opt/oled/OrangePiZero/

Además de ello, en vez de ejecutar en la terminal raspi-config, hay que teclear armbian-config.

## MODIFICACIONES AL SCRIPT PYTHON (oled2svx.py)

Dirección de la pantalla OLED: Línea 20: (Actualmente 0x3C) -- serial = i2c(port=1, address=0x3C)

Tipo de Pantalla OLED: Línea 23: (A elegir de las disponibles en la línea 4) -- device = sh1106(serial)

**Dispositivo de Red del que reporta la IP: Línea 61:** (Normalmente hay dos dispositivos de red, el LAN y el WIFI, el número detrás del signo \$ indica el dispositivo, 1 o 2) -- *cmd = "hostname -l | awk '{print \$1}'"* 

Agradecimientos a Ignacio EA7FWG, sin el cual, esto no hubiera sido posible y a Waldek SP2ONG, creador del código Original

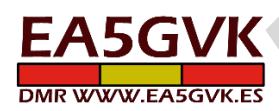